#### • Klik op Artikelen .

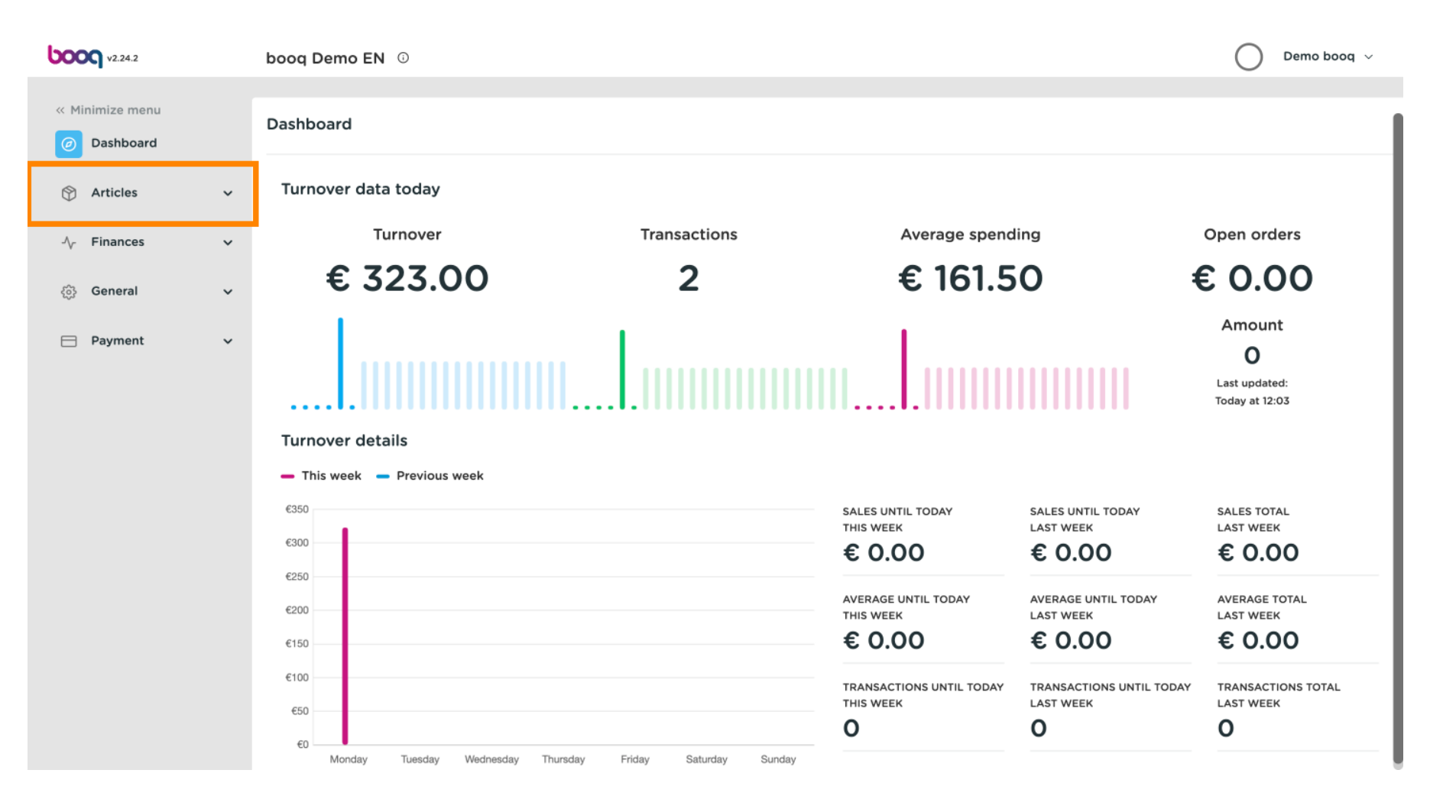

#### • Klik op Producten.

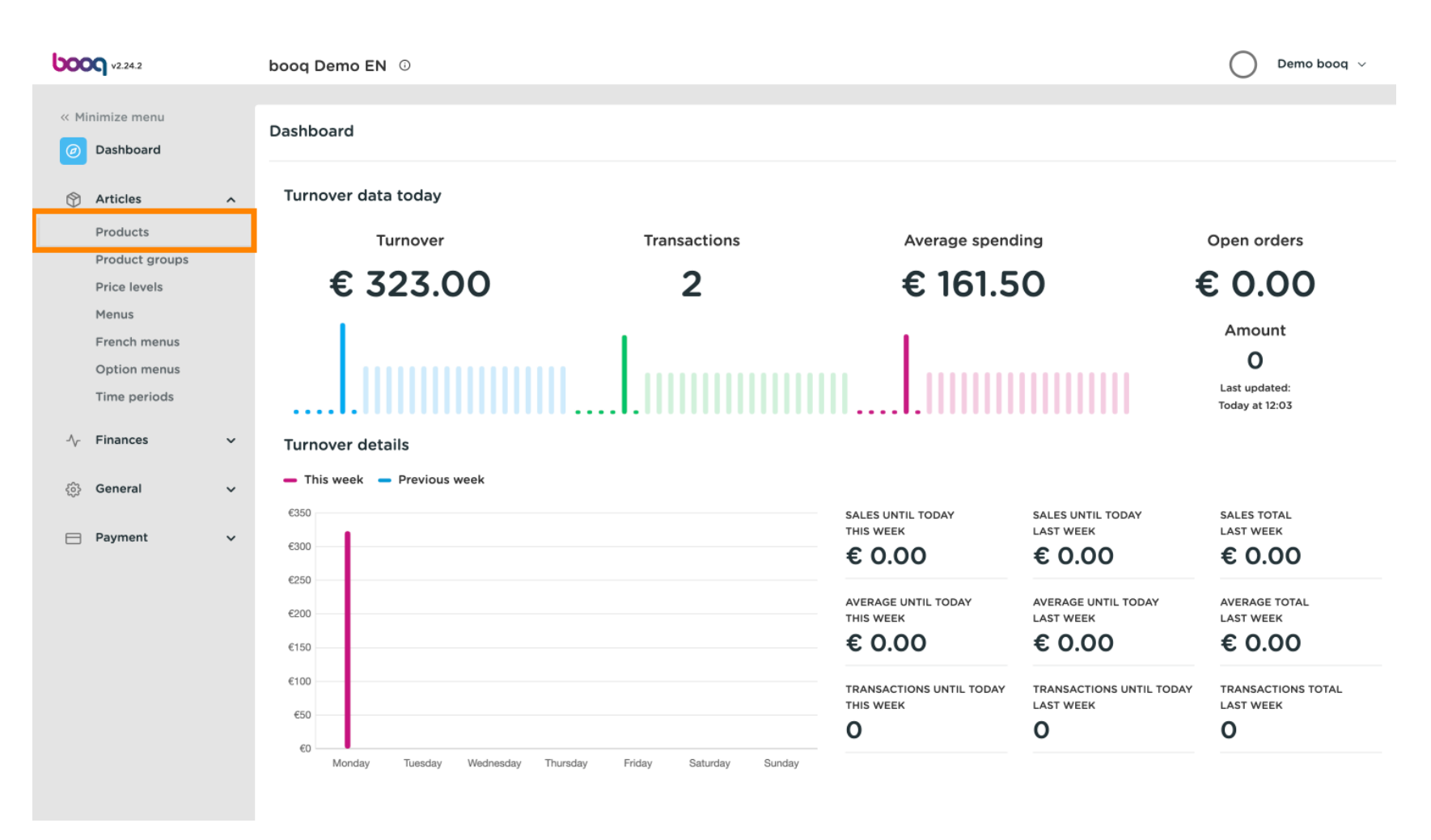

## • Klik op de productnaam om deze te bewerken.

| <b>000</b> v2.24.2                                                                                              |   | booq Dem                   | IO EN 🛈                |                           |                 |                           |                        | Demo booq     | /    |
|----------------------------------------------------------------------------------------------------|---|----------------------------|------------------------|---------------------------|-----------------|---------------------------|------------------------|---------------|------|
| « Minimize menu<br>@ Dashboard                                                                                  |   | <b>Products</b><br>General | (138 produc<br>Allerge | cts)<br>ns                |                 |                           |                        |               |      |
| Articles<br>Products                                                                                            | ^ | ۹ (                        | Type to :              | search Product group All  | ~ ∷≡            | Show 50 vrecords V Filter | Scolumns ∨             | + Add Product |      |
| Product groups<br>Price levels                                                                                  |   |                            | ID ¢                   | Name 🗘                    | Product group 💲 | Turnover group            | Price 🗘 Option price 🗘 | VAT 🗘         | Proc |
| Menus                                                                                                    |   | 06                         | 前 #98                  | Amaretto Disaronno        | Foreign spirits | Drinks High VAT           | € 5.25                 | 21% - Hoog    | Ba   |
| French menus                                                                                                    |   | 0                          | ₪ #68                  | Apple Juice               | Softdrinks      | Drinks Low VAT            | € 3.20                 | 9% - Laag     | Ва   |
| Time periods                                                                                                    |   | 06                         | <u>iii</u> #119        | Bacardi Blanco            | Foreign spirits | Drinks High VAT           | € 5.25                 | 21% - Hoog    | Ba   |
| $\mathcal{N}$ Finances                                                                                          | ~ | 06                         | iii #120               | Bacardi Limon             | Foreign spirits | Drinks High VAT           | € 5.25                 | 21% - Hoog    | Ba   |
| <ි} General                                                                                                    | ~ | 2 G                        | 前 #99                  | Baileys                   | Foreign spirits | Drinks High VAT           | € 5.25                 | 21% - Hoog    | Ba   |
| or the second second second second second second second second second second second second second second second |   | 06                         | <u>îi</u> #78          | Ballantines               | Whiskey         | Drinks High VAT           | € 6.25                 | 21% - Hoog    | Ba   |
| Payment                                                                                                    | ~ | 0                          | ₪ #14                  | Bearnaise Steak And Fries | Dishes          | Food                      | € 19.50                | 9% - Laag     | Ke   |
|                                                                                                    |   | 06                         | 前 #40                  | Bête. Café                | Special Coffees | Drinks High VAT           | € 7.75                 | 9% - Laag     | Ba   |
|                                                                                                    |   | 06                         | 前 #76                  | Bok Beer (seasonal)       | Tap Beers       | Drinks High VAT           | € 4.75                 | 21% - Hoog    | Ba   |
|                                                                                                    |   | 06                         | <u>ii</u> #112         | Bombay Gin                | Foreign spirits | Drinks High VAT           | € 5.25                 | 21% - Hoog    | Ba   |
|                                                                                                    |   | 06                         | iii #132               | Bottle Of Red Wine        | Wines           | Drinks High VAT           | € 19.95                | 21% - Hoog    | Ba   |
|                                                                                                    |   | 0                          | fii #135               | Bottle Of Rose            | Wines           | Drinks High VAT           | € 19.95                | 21% - Hoog    | Ва   |
|                                                                                                    |   |                            |                        |                           | 1 2             | 3 >                       |                        |               |      |

## • Klik op de prijs en vul je gewenste prijs in.

| <b>0000</b> v2.24.2                        |   | booq Dem                     | o EN 🛈                 |                           |                 |                  |                        | Demo booq     | ~    |
|--------------------------------------------|---|------------------------------|------------------------|---------------------------|-----------------|------------------|------------------------|---------------|------|
| « Minimize menu<br><i>O</i> Dashboard      |   | <b>Products</b> (<br>General | 138 produc<br>Allerger | :ts)<br>15                |                 |                  |                        |               |      |
| I Articles                                 | ^ | Q (                          | Type to s              | Product group All         | ~) ≔            | Show 50 vrecords | ilter 💿 Columns 🗸      | + Add Product |      |
| Products<br>Product groups<br>Price levels |   |                              | ID \$                  | Name 🗘                    | Product group 🗘 | Turnover group   | Price 🗘 Option price 🗘 | VAT \$        | Proc |
| Menus                                      |   | 0 G 1                        | ii #98                 | Amaretto Disaronno New    | Foreign spirits | Drinks High VAT  | 5.25                   | 21% - Hoog    | Ва   |
| French menus                               |   | 0 G 1                        | 1 #68                  | Apple Juice               | Softdrinks      | Drinks Low VAT   | € 3.20                 | 9% - Laag     | Ва   |
| Time periods                               |   | 0 G t                        | îî #119                | Bacardi Blanco            | Foreign spirits | Drinks High VAT  | € 5.25                 | 21% - Hoog    | Ва   |
| -√- Finances                               | ~ | 0 G 1                        | #120                   | Bacardi Limon             | Foreign spirits | Drinks High VAT  | € 5.25                 | 21% - Hoog    | Ba   |
| ිරිය General                               | ~ | 0 G t                        | îî #99                 | Baileys                   | Foreign spirits | Drinks High VAT  | € 5.25                 | 21% - Hoog    | Ba   |
| ter Ceneral                                | Ť | 0 G t                        | îî <b>#78</b>          | Ballantines               | Whiskey         | Drinks High VAT  | € 6.25                 | 21% - Hoog    | Ва   |
| Payment                                    | ~ | 2 G 1                        | m #14                  | Bearnaise Steak And Fries | Dishes          | Food             | € 19.50                | 9% - Laag     | Ke   |
|                                            |   | 0 G 1                        | ii #40                 | Bête. Café                | Special Coffees | Drinks High VAT  | € 7.75                 | 9% - Laag     | Ba   |
|                                            |   | 0 G 1                        | ii #76                 | Bok Beer (seasonal)       | Tap Beers       | Drinks High VAT  | € 4.75                 | 21% - Hoog    | Ba   |
|                                            |   | / G 1                        | îî #112                | Bombay Gin                | Foreign spirits | Drinks High VAT  | € 5.25                 | 21% - Hoog    | Ba   |
|                                            |   | 6 1                          | <u>ii</u> #132         | Bottle Of Red Wine        | Wines           | Drinks High VAT  | € 19.95                | 21% - Hoog    | Ba   |
|                                            |   | 0 G 1                        | îî #135                | Bottle Of Rose            | Wines           | Drinks High VAT  | € 19.95                | 21% - Hoog    | Ва   |
|                                            |   |                              |                        |                           | 1 2             | 3 >              |                        |               |      |

booq - Artikeloverzicht

## • Klik op BTW om deze aan te passen.

| <b>0000</b> v2.24.2                        |   | booq Demo EN 0                               |                                 |                       | Demo booq 🗸           |
|--------------------------------------------|---|----------------------------------------------|---------------------------------|-----------------------|-----------------------|
| « Minimize menu<br>@ Dashboard             |   | Products (138 products)<br>General Allergens |                                 |                       |                       |
| Articles                                   | ^ | Q Type to search Product group All           | → := Show 50 vrecords           | ♥ Filter     ⊚ Column | ns v + Add Product    |
| Products<br>Product groups<br>Price levels |   | ID 🗘 Name 🗘                                  | group $\Diamond$ Turnover group | Price 🗘 Option price  | ≎ VAT ≎ Production at |
| Menus                                      |   | 🥟 🛅 🛱 #98 Amaretto Disaronno New             | spirits Drinks High VAT         | € 5.25                | 21% - Hoog 🗸 🗸 Bar    |
| French menus                               |   | 🖉 🔂 🕅 #68 Apple Juice                        | cs Drinks Low VAT               | € 3.20                | 9% - Laag Bar         |
| Time periods                               |   | 🖉 🕤 🖻 #119 Bacardi Blanco                    | spirits Drinks High VAT         | € 5.25                | 21% - Hoog Bar        |
| -√- Finances                               | ~ | 🖉 🔁 🗊 #120 Bacardi Limon                     | spirits Drinks High VAT         | € 5.25                | 21% - Hoog Bar        |
| රියා General                               | ~ | 🖉 🔁 🗊 #99 Baileys                            | spirits Drinks High VAT         | € 5.25                | 21% - Hoog Bar        |
| 201 Conclus                                | · | 🖉 🔂 🖩 #78 Ballantines                        | Drinks High VAT                 | € 6.25                | 21% - Hoog Bar        |
| Payment                                    | ~ | 🖉 🕞 📋 #14 🛛 Bearnaise Steak And Fries        | Food                            | € 19.50               | 9% - Laag Keuken      |
|                                            |   | 🕗 🖻 前 #40 Bête. Café                         | Coffees Drinks High VAT         | € 7.75                | 9% - Laag Bar         |
|                                            |   | 🖉 🔁 🗊 #76 Bok Beer (seasonal)                | s Drinks High VAT               | € 4.75                | 21% - Hoog Bar        |
|                                            |   | 🖉 🔂 🕅 #112 Bombay Gin                        | spirits Drinks High VAT         | € 5.25                | 21% - Hoog Bar        |
|                                            |   | 🖉 🔁 🗊 #132 Bottle Of Red Wine                | Drinks High VAT                 | € 19.95               | 21% - Hoog Bar        |
|                                            |   | 🖉 🔁 🗊 #135 Bottle Of Rose                    | Drinks High VAT                 | € 19.95               | 21% - Hoog Bar        |
|                                            |   |                                              | 1 2 3 >                         |                       |                       |

ISH

### Er verschijnt een droplist. Selecteer de juiste btw.

| <b>0000</b> v2.24.2            |   | booq Demo EN 0                               |                               |                        | Demo booq 🗸         |
|--------------------------------|---|----------------------------------------------|-------------------------------|------------------------|---------------------|
| « Minimize menu<br>@ Dashboard |   | Products (138 products)<br>General Allergens |                               |                        |                     |
| Articles<br>Products           | ^ | Q Type to search Product group All           | → := Show <b>50 </b> ~records | Secolumn               | + Add Product       |
| Product groups                 |   | ID 🗘 Name 🗘                                  | group 🗘 Turnover group        | Price 🗘 Option price 🗘 | VAT 🗘 Production at |
| Menus                          |   | 🖉 🕤 前 #98 Amaretto Disaronno New             | spirits Drinks High VAT       | € 5.25                 | 21% - Hoog 🗸 Bar    |
| French menus                   |   | 🖉 🔁 前 #68 Apple Juice                        | cs Drinks Low VAT             | € 3.20                 | 0% - 0 Bar          |
| Time periods                   |   | 🖉 🕤 🗑 #119 Bacardi Blanco                    | spirits Drinks High VAT       | € 5.25                 | 21% - Hoog Bar      |
| -√ Finances                    | ~ | 🖉 🕤 前 #120 Bacardi Limon                     | spirits Drinks High VAT       | € 5.25                 | 21% - Hoog Bar      |
| ුරිදි General                  | ~ | 🖉 🔁 前 #99 Baileys                            | spirits Drinks High VAT       | € 5.25                 | 21% - Hoog Bar      |
| ~~<br>                         |   | n #78 Ballantines                            | Drinks High VAT               | € 6.25                 | 21% - Hoog Bar      |
| Payment                        | ~ | 🖉 🕤 🖞 #14 Bearnaise Steak And Fries          | Food                          | € 19.50                | 9% - Laag Keuken    |
|                                |   | 🖉 🔁 🗇 #40 Bête. Café                         | Coffees Drinks High VAT       | € 7.75                 | 9% - Laag Bar       |
|                                |   | n 🖉 🔁 🖞 🖉 Bok Beer (seasonal)                | s Drinks High VAT             | € 4.75                 | 21% - Hoog Bar      |
|                                |   | 💋 🔁 前 #112 Bombay Gin                        | spirits Drinks High VAT       | € 5.25                 | 21% - Hoog Bar      |
|                                |   | 🖉 🔁 前 #132 Bottle Of Red Wine                | Drinks High VAT               | € 19.95                | 21% - Hoog Bar      |
|                                |   | 🖉 🔁 🗄 #135 Bottle Of Rose                    | Drinks High VAT               | € 19.95                | 21% - Hoog Bar      |
|                                |   |                                              | 1 2 3 >                       |                        |                     |

by METRO

### • Klik op Filter om een overzicht te krijgen.

| <b>0000</b> v2.24.2                                                                      |   | booq Demo EN 0                                                                                             |         |                             |                     | $\bigcirc$ | Demo booq 🗸   |
|------------------------------------------------------------------------------------------|---|----------------------------------------------------------------------------------------------------|---------|-----------------------------|---------------------|------------|---------------|
| <ul> <li>Minimize menu</li> <li>Dashboard</li> <li>Articles</li> <li>Products</li> </ul> | ^ | Products (138 products)       General     Allergens       Q     Type to search       Product group     All | ~)      | i≘ Show <b>50 ∽</b> records | ♥ Filter 💿 Colu     | mns v + A  | dd Product    |
| Product groups<br>Price levels                                                           |   | ID 🗘 Name 🗘                                                                                                | group 🗘 | Turnover group              | Price 🗘 Option pric | e≎ VAT ≎   | Production at |
| Menus                                                                                    |   | 🖉 🛅 🛱 #98 Amaretto Disaronno New                                                                           | spirits | Drinks High VAT             | € 5.25              | 9% - Laag  | Bar           |
| French menus<br>Option menus                                                             |   | 🧷 🖻 🕅 #68 Apple Juice                                                                                      | s       | Drinks Low VAT              | € 3.20              | 9% - Laag  | Bar           |
| Time periods                                                                             |   | 🥏 🛅 🌐 #119 Bacardi Blanco                                                                                  | spirits | Drinks High VAT             | € 5.25              | 21% - Hoog | Bar           |
| $\mathcal{N}$ Finances                                                                   | ~ | n 🖉 🔂 🖞 #120 Bacardi Limon                                                                                 | spirits | Drinks High VAT             | € 5.25              | 21% - Hoog | Bar           |
| ሩôን General                                                                              | ~ | 🥟 🖻 🛱 #99 Baileys                                                                                          | spirits | Drinks High VAT             | € 5.25              | 21% - Hoog | Bar           |
| 6,03                                                                                     |   | 🖉 🖻 🗊 #78 Ballantines                                                                                      |         | Drinks High VAT             | € 6.25              | 21% - Hoog | Bar           |
| Payment                                                                                  | ~ | 🖉 💼 #14 Bearnaise Steak And Fries                                                                          |         | Food                        | € 19.50             | 9% - Laag  | Keuken        |
|                                                                                          |   | 🖉 🛅 🌐 #40 Bête. Café                                                                                       | Coffees | Drinks High VAT             | € 7.75              | 9% - Laag  | Bar           |
|                                                                                          |   | 🖉 🛅 前 #76 Bok Beer (seasonal)                                                                              | 'S      | Drinks High VAT             | € 4.75              | 21% - Hoog | Bar           |
|                                                                                          |   | 🖉 🖻 🛱 #112 Bombay Gin                                                                                      | spirits | Drinks High VAT             | € 5.25              | 21% - Hoog | Bar           |
|                                                                                          |   | 🖉 🖻 前 #132 Bottle Of Red Wine                                                                              |         | Drinks High VAT             | € 19.95             | 21% - Hoog | Bar           |
|                                                                                          |   | 🖉 🖻 前 #135 Bottle Of Rose                                                                                  |         | Drinks High VAT             | € 19.95             | 21% - Hoog | Bar           |
|                                                                                          |   |                                                                                                    |         | 1 2 3 >                     |                     |            |               |

# • Klik op Prijs/BTW .

| <b>000</b> v2.24.2                                                      | Filter products                  | close 🛞                            |
|-------------------------------------------------------------------------|----------------------------------|------------------------------------|
| « Minimize menu                                                         |                                  |                                    |
| <ul> <li>Dashboard</li> </ul>                                           | Prices/BTW ^                     | ⊖ <sup>4</sup> Product groups      |
| Articles Products                                                       | <ul> <li>Search query</li> </ul> | ି C <sup>4</sup> Turnover groups ^ |
| Product groups<br>Price levels<br>Menus<br>French menus<br>Option menus | √ Allergens                      |                                    |
| √ Finances                                                              |                                  |                                    |
| ුරු General                                                             |                                  |                                    |
| E Payment                                                               |                                  |                                    |
|                                                                         |                                  | Clear filters Apply filters        |

## Selecteer het belastingtarief dat u wilt weergeven.

| <b>0000</b> v2.24.2                                                                                                    | Filter products                                                                                 |   |                          | close 🛞                     |
|----------------------------------------------------------------------------------------------------|-------------------------------------------------------------------------------------------------|---|--------------------------|-----------------------------|
| « Minimize menu                                                                                                    |                                                                                                 |   |                          |                             |
| Ø Dashboard                                                                                                    | Prices/BTW                                                                                      | ~ | $\gtrsim$ Product groups | ^                           |
| <ul> <li>♥ Articles</li> <li>Products</li> <li>Product groups</li> <li>Price levels</li> <li>Menus</li> <li>French menus</li> <li>Option menus</li> <li>Time periods</li> <li>♦</li> <li>♦</li> <li>♦</li> <li>♦</li> <li>♦</li> <li>♦</li> </ul> | From 0.00<br>To 0.00<br>Tax 9% - Laag ✓<br>None<br>0% - 0<br>ⓒ Search ✓ 9% - Laag<br>21% - Hoog | ^ | C Turnover groups        | ~                           |
| Payment                                                                                                    |                                                                                                 |   |                          | Clear filters Apply filters |

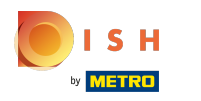

# • Klik op Filters toepassen .

| <b>6000</b> v2.24.2                                                                                         | Filter products                               |   |                                      | close 🛞                     |
|----------------------------------------------------------------------------------------------------|-----------------------------------------------|---|--------------------------------------|-----------------------------|
| « Minimize menu                                                                                             |                                               |   |                                      |                             |
| <ul> <li>Dashboard</li> </ul>                                                                               | ♡ Prices/BTW                                  | ~ | $\operatorname{Corr}$ Product groups | ^                           |
| <ul> <li>Articles</li> <li>Products</li> <li>Product groups</li> <li>Price levels</li> <li>Menus</li> </ul> | From   0.00     To   0.00     Tax   9% - Laag |   | ⊖ Turnover groups                    | ~                           |
| French menus<br>Option menus                                                                                | Search query                                  | ^ |                                      |                             |
| Time periods                                                                                                | ∛ Allergens                                   | ^ |                                      |                             |
| -√ Finances                                                                                                 |                                               |   |                                      |                             |
| බී General                                                                                                  |                                               |   |                                      |                             |
| E Payment                                                                                                   |                                               |   |                                      |                             |
|                                                                                                    |                                               |   |                                      | Clear filters Apply filters |

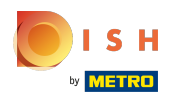

# • Klik op Kolommen .

| <b>0000</b> v2.24.2                                                                                              |   | booq Demo EN 🔅                                                                                                    |                                       |         |                         |                   | $\bigcirc$                             | Demo booq 🗸    |
|----------------------------------------------------------------------------------------------------|---|----------------------------------------------------------------------------------------------------|---------------------------------------|---------|-------------------------|-------------------|----------------------------------------|----------------|
| <ul> <li>Minimize menu</li> <li>Dashboard</li> <li>Articles</li> <li>Products</li> <li>Product groups</li> </ul> | ^ | Products (73 produc<br>General Allerge<br>Q Type to<br>SELECTED FILTERS (1)                                                                                                    | ts)<br>ns<br>search Product group All | ~       |                         | ₹ Filter          | ⊗ Columns ∨ + A                        | dd Product     |
| Price levels<br>Menus<br>French menus<br>Option menus                                                            |   | ID \$                                                                                                    | Name 🗘                                | group 🗘 | Turnover group          | Price 🗘 🤇         | Option price $\Diamond$ VAT $\Diamond$ | Production atl |
| Time periods                                                                                                    | ~ | / C 1 #68                                                                                                    | Apple Juice                           | (S      | Drinks Low VAT          | € 3.20            | 9% - Laag<br>9% - Laag                 | Bar            |
| ැබූ General                                                                                                    | ~ | / C 1 #40                                                                                                    | Bête. Café                            | Coffees | Drinks High VAT         | € 19.30           | 9% - Laag                              | Bar            |
| - Payment                                                                                                    | ~ |                                                                                                    | Café Bailey                           | Coffees | Pood<br>Drinks High VAT | € 10.00<br>€ 7.75 | 9% - Laag<br>9% - Laag                 | Bar            |
|                                                                                                    |   | Image: Constraint of the second second sec | Café Français                         | Coffees | Drinks High VAT         | € 7.75            | 9% - Laag                              | Bar            |
|                                                                                                    |   | <ul> <li>C</li> <li>III</li> <li>IIII</li> <li>IIII</li> <li>IIIII</li> <li>IIIII</li> <li>IIIIIII</li> <li>IIIIII</li> <li>IIIII</li> <li>IIIIII</li></ul>                                                                                                    | Café Rish                             | Coffees | Drinks High VAT         | € 7.75            | 9% - Laag                              | Bar            |
|                                                                                                    |   | // II #30                                                                                                    | Cappuccino                            |         |                         | £ 3 70            | 0% - 1 224                             | Dar            |

ISH Metro

### Selecteer de kolommen die u in uw lijst wilt weergeven door op de vakjes te klikken.

| <b>0000</b> v2.24.2            |   | booq Demo EN 💿                              |         |                                                                        | Demo booq 🗸   |
|--------------------------------|---|---------------------------------------------|---------|------------------------------------------------------------------------|---------------|
| « Minimize menu<br>Ø Dashboard |   | Products (73 products)<br>General Allergens |         |                                                                        |               |
| Articles                       | ^ | Q Type to search Product group All          | ~) ∷    | 🗉 💿 Columns 🔿                                                          | + Add Product |
| Products                       |   |                                             |         |                                                                        |               |
| Product groups                 |   | SELECTED FILTERS (1) VAT = 9% ×             |         |                                                                        |               |
| Menus                          |   |                                             |         | Price                                                                  |               |
| French menus                   |   | ID 🗘 Name 🗘                                 | group ≎ | Turno Option price                                                     | tion menu     |
| Option menus                   |   | 🖉 🖻 前 #98 Amaretto Disaronno New            | spirits | Drink:                                                                 |               |
| Time periods                   |   | 🖉 🔂 🗄 #68 Apple Juice                       | (S      | Drink: Option menu                                                     |               |
| $\mathcal{N}$ Finances         | ~ | 🖉 🛅 🛱 #14 🛛 Bearnaise Steak And Fries       |         | <ul> <li>✓ Course</li> <li>Food</li> <li>✓ Production Order</li> </ul> |               |
| දිලි} General                  | ~ | 🖉 🔁 🖻 #40 Bête. Café                        | Coffees | Drink: 🗹 Allergens                                                     |               |
| Payment                        | ~ | 🧷 🖻 🛍 #12 Burrata                           |         | Food                                                                   |               |
|                                |   | n 🔁 🛅 #44 Café Bailey                       | Coffees | Drinks High VAT Bar                                                    |               |
|                                |   | 🧷 💼 🛱 #41 Café Espagnol                     | Coffees | Drinks High VAT Bar                                                    |               |
|                                |   | 🧷 🖻 🛍 #43 Café Français                     | Coffees | Drinks High VAT Bar                                                    |               |
|                                |   | n 🖉 💼 #42 Café Italien                      | Coffees | Drinks High VAT Bar                                                    |               |
|                                |   | 🥟 🕞 🖞 #39 Café Rish                         | Coffees | Drinks High VAT Bar                                                    |               |
|                                |   | 🖉 🖻 🗄 #30 Cappuccino                        | Ve      | Drinks Low VAT Bar                                                     |               |
|                                |   |                                             |         | 1 2 >                                                                  |               |

## () Dat is alles. Je bent klaar.

| <b>000</b> v2.24.2                                                                                                    |   | booq Demo EN                                                     | 0                                   |                 |                  |                       | Demo booq 🗸   |
|----------------------------------------------------------------------------------------------------|---|------------------------------------------------------------------|-------------------------------------|-----------------|------------------|-----------------------|---------------|
| <ul> <li>Minimize menu</li> <li>Dashboard</li> <li>Articles</li> <li>Products</li> <li>Product groups</li> <li>Price levels</li> </ul> | ^ | Products (73 pro<br>General All<br>Q Typ<br>SELECTED FILTERS (1) | ergens Product group All VAT = 9% & | ~ ∷≡            | Show 50 vrecords | ter Olumns v          | + Add Product |
| Menus<br>French menus                                                                                                    |   | 10                                                               | D ≎ Name ≎                          | Product group 💲 | Turnover group   | Production attributes | Option menu   |
| Option menus                                                                                                    |   | 6 ± #                                                            | 98 Amaretto Disaronno New           | Foreign spirits | Drinks High VAT  | Bar                   |               |
| Time periods                                                                                                    |   | 2 6 🖻 #                                                          | 68 Apple Juice                      | Softdrinks      | Drinks Low VAT   | Bar                   |               |
| -\/ <sub>℃</sub> Finances                                                                                                    | ~ | 2 6 🗊 #                                                          | 14 Bearnaise Steak And Fries        | Dishes          | Food             | Keuken                |               |
| ැිරි General                                                                                                    | ~ | 2 6 🗊 #                                                          | 40 Bête. Café                       | Special Coffees | Drinks High VAT  | Bar                   |               |
| Payment                                                                                                    | ~ | 0 🛈 #                                                            | 12 Burrata                          | Salads          | Food             | Keuken                |               |
|                                                                                                    |   | 2 6 0 #                                                          | 44 Café Bailey                      | Special Coffees | Drinks High VAT  | Bar                   |               |
|                                                                                                    |   | 6 ± #                                                            | 41 Café Espagnol                    | Special Coffees | Drinks High VAT  | Bar                   |               |
|                                                                                                    |   | 26 🗊 #                                                           | 43 Café Français                    | Special Coffees | Drinks High VAT  | Bar                   |               |
|                                                                                                    |   | 26 🗊 #                                                           | 42 Café Italien                     | Special Coffees | Drinks High VAT  | Bar                   |               |
|                                                                                                    |   | 6 ± #                                                            | 39 Café Rish                        | Special Coffees | Drinks High VAT  | Bar                   |               |
|                                                                                                    |   | C 0 #                                                            | 30 Cappuccino                       | Hot Drinks      | Drinks Low VAT   | Bar                   |               |
|                                                                                                    |   |                                                                  |                                     | 1               | 2 >              |                       |               |

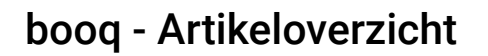

ISH Metro

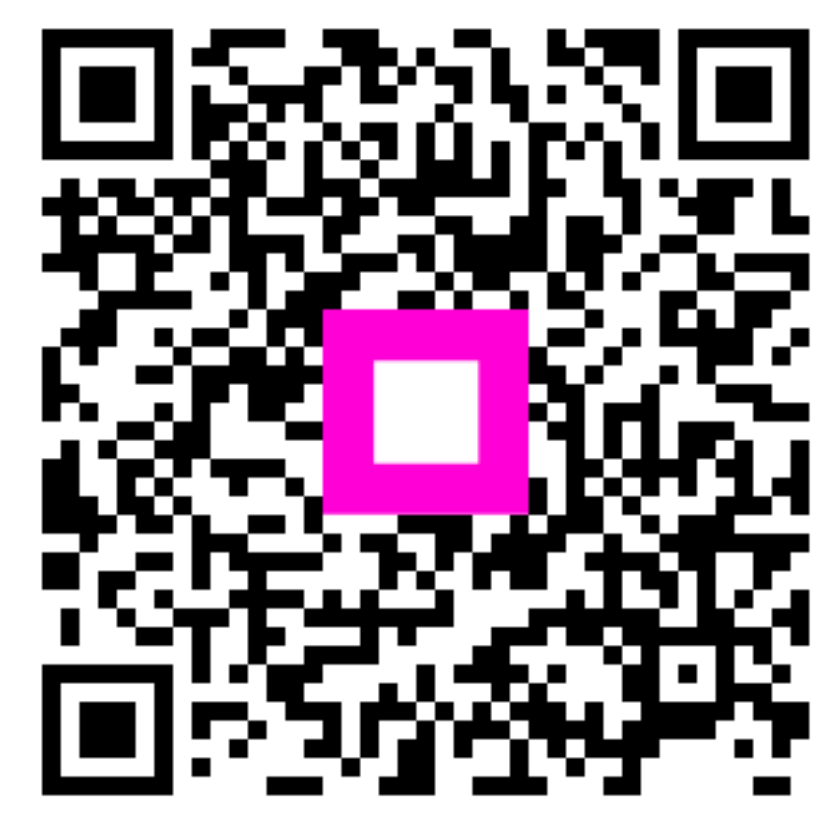

Scan to go to the interactive player